## Log geocache via GSAK + Automatisk logbeskeder

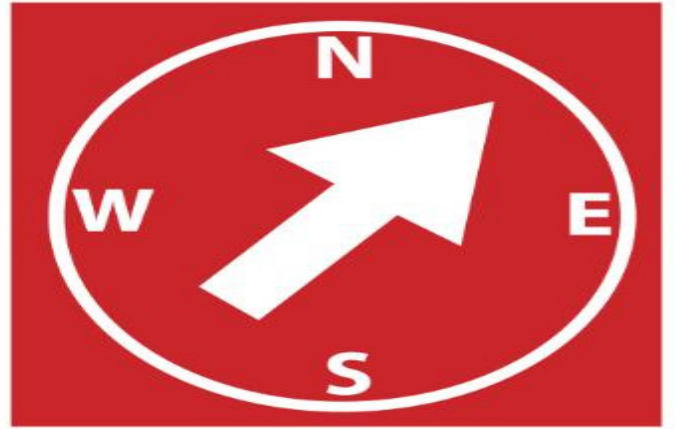

Siig - Varde

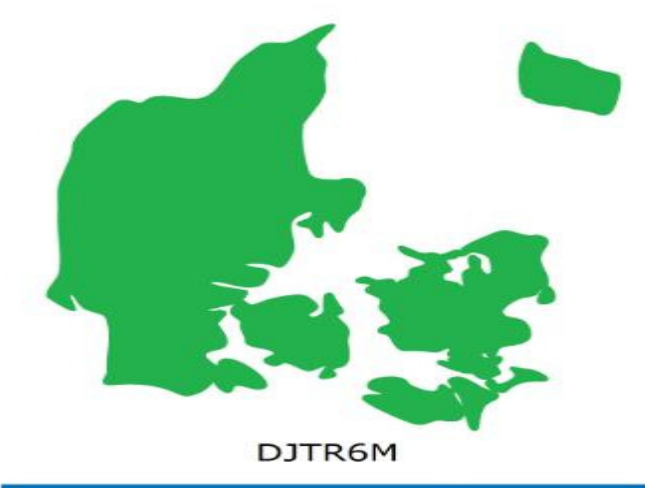

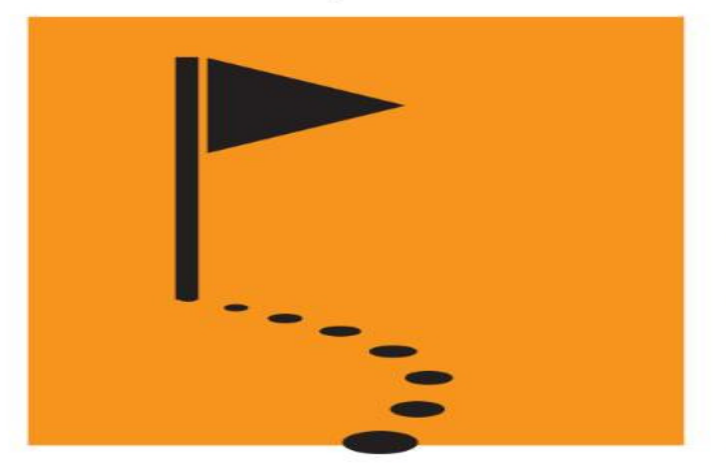

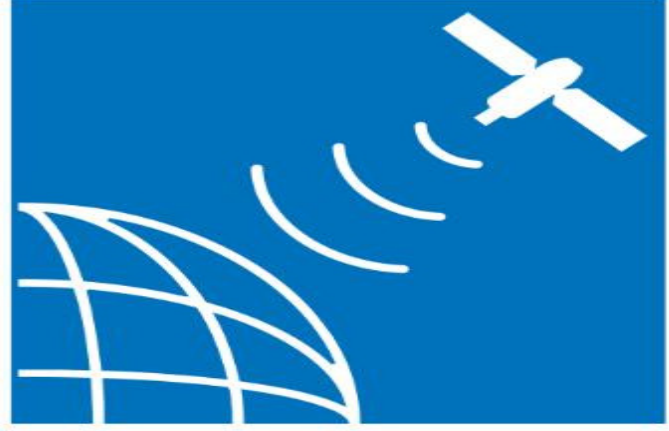

- Åben din GPS via "denne computer" vælg "Garmin" og åben filen "geocache\_visits"
- Du skal nu fjerne alle "Unatteemted" således at du kun har de log du vil logge tilbage i dokumentet. I mit tilfælde her, vil jeg kun have "Found it" tilbage.
- Når dette er gjort, skal du gemme og lukke filen igen.

| geocache_visits - Notesblok                                                     |
|---------------------------------------------------------------------------------|
| Filer Rediger Formater Vis Hjælp                                                |
| GC3152K,2011-08-02T10:06Z,Found it,""                                           |
| GC2RJXZ,2011-08-02T10:072,Found Tt,<br>GC2RJXZ,2011-08-02T10:42Z,Unattempted,"" |
| GC1CPET,2011-08-02T10:48Z,Found it,""                                           |
| GC2RK3H,2011-08-02110:492,Found 1t,                                             |
| GC2RK52,2011-08-02T10:53Z,Found it,""                                           |
| GC2RMFF,2011-08-02T10:56Z,Found it,""                                           |
| GC2RMJV.2011-08-02T11:00Z.Found it."                                            |
| GC2RMKC,2011-08-02T11:02Z,Found it,""                                           |
| GC2RMKE,2011-08-02T11:05Z,Found it,"                                            |
| GC2RMKJ,2011-08-02T11:09Z,Found it,""                                           |
| GC2RMKQ,2011-08-02T11:12Z,Found it,""                                           |
| GC2WPYD.2011-08-02111:202,Found 1L,                                             |
| GC2RMKW,2011-08-02T11:36Z,Found it,""                                           |
| GC2RMKY,2011-08-02T11:45Z,Unattempted,"                                         |
| GC2RMM5,2011-08-02T11:51Z,Found it,""                                           |
| GC15VKR,2011-08-02T11:57Z,Found it,""                                           |
| GC2RMM8,2011-08-02112:002,Found 11,                                             |
| GC2RMMA,2011-08-02T12:04Z,Found it,""                                           |
| GC2RMMB,2011-08-02T12:0/Z,Found it,"                                            |
| GC2RMMF,2011-08-02T12:26Z,Found it,""                                           |
| GC1JV98,2011-08-02T12:28Z,Unattempted,""                                        |
| GC2RK9C,2011-08-02T12:302,Found it,""                                           |
| GC2RMK9,2011-08-02T12:42Z,Unattempted,""                                        |
| GC2RMMJ,2011-08-02T12:45Z,Found it,"                                            |
| ACETORQUEDIE OF VETELODE, FOUND TE,                                             |
|                                                                                 |

| 🔲 ge          | ocache_vis      | its - Notes       | blok        |             |        |
|---------------|-----------------|-------------------|-------------|-------------|--------|
| <u>F</u> iler | <u>R</u> ediger | F <u>o</u> rmater | <u>V</u> is | Hjælp       |        |
| GC 31         | 52K,201         | 1-08-02           | т10:0       | 06Z,Found   | it,""  |
| GC 2Z         | A1R,201         | 1-08-02           | T10:0       | 07Z,Found   | it,"   |
| GC1C          | PET, 201        | 1-08-02           | T10:4       | 48Z,Found   | it,    |
| GC2R          | JXZ,201         | 1-08-02           | T10:4       | 19Z, Found  | it,    |
| GCZR          | K3H,201         | 1-08-02           | 110:        | SIZ, Found  | 11,    |
| GCZR          | K52,201         | 1-08-02           | 110:        | 53Z, Found  | 11,    |
| GCZR          | MFF, 201        | 1 08 02           | 110:        | 50Z, Found  | 11,    |
| GCZR          | MJV, 201        | 1 08 02           | -11.        | DOZ Found   | 11, 11 |
| GC 2P         | MKC 201         | 1-08-02           | +11:0       | 02, Found   | 11, "" |
| GC 2P         | MKE 201         | 1-08-02           | +11:0       | 057 Found   | 1+ ""  |
| GC 2R         | MKH 201         | 1-08-02           | T11.0       | 077 Found   | it ""  |
| GC 2R         | MK1 201         | 1-08-02           | T11 · (     | 097 Found   | it ""  |
| GC2R          | MKO . 201       | 1-08-02           | T11:1       | 12Z, Found  | it.""  |
| GCKT          | NC.2011         | -08-02T           | 11:20       | DZ . Found  | it.""  |
| GC 2W         | PYD, 201        | 1-08-02           | T11:2       | 29Z, Found  | it.""  |
| GC2R          | MKW, 201        | 1-08-02           | T11:3       | 36Z, Found  | it,""  |
| GC2R          | MM 5,201        | 1-08-02           | T11:        | 51Z, Found  | it,""  |
| GC15          | VKR,201         | 1-08-02           | T11:        | 57Z,Found   | it,""  |
| GC2R          | MM6,201         | 1-08-02           | T12:0       | 00z,Found   | it,""  |
| GC2R          | MM8,201         | 1-08-02           | T12:0       | 02Z,Found   | it,""  |
| GC2R          | MMA,201         | 1-08-02           | T12:0       | 04Z,Found   | it,    |
| GC2R          | MMB,201         | 1-08-02           | T12:0       | 07Z,Found   | it,    |
| GC2R          | MMD, 201        | 1-08-02           | T12:        | 22Z, Found  | 1t,    |
| GC2R          | MMF, 201        | 1-08-02           | 112:4       | 26Z, Found  | 11,    |
| GCZA          | N2C, 201        | 1 08 02           | -12:        | 302, Found  | 11,    |
| GC2R          | K9C, 201        | 1 08 02           | T12.        | 157 Found   | 11, 11 |
| GC 2T         | 000 201         | 1-08-02           | T12.4       | 187 Found   | 1+ ""  |
| GC 2T         | 0KV 201         | 1-08-02           | T12.        | 547 Found   | it'""  |
| GC 2T         | 0P0.201         | 1-08-02           | T12:        | 567 Found   | it.""  |
| GC 2T         | 0P3,201         | 1-08-02           | T13:0       | 007 . Found | it ."" |
| GC2T          | 7YH.201         | 1-08-02           | T13:0       | 03Z, Found  | it.""  |
| GCYH          | 90,2011         | -08-02T           | 13:00       | 5Z, Found   | it.""  |
| 4             |                 |                   |             |             |        |

Før billede

Efter billede

- Du skal nu åbne din GSAK
- Du skal nu følge den Røde pil på de følgende billeder.

| GSAK 7.7.4.24 DataBase: Default (Registered to: kallsoy)                        |                                                                                        |
|---------------------------------------------------------------------------------|----------------------------------------------------------------------------------------|
| File Search User Flags View Centre Point Waypoint Database GPS Macro Tools Help |                                                                                        |
| 🖆 🖪 🗶 🧭 👪 🛱 🛱 🚍 ? 🚛 🖾 🖾 Export Impor                                            | Stats                                                                                  |
| Lock First Code Search Split screen format Select a saved filter                | Database Locations Views                                                               |
| Column 🔽 🖆 🖒 🕨 🛏 🏈 🕼 🗍 Full display 🔽 NONE 👔                                    | Default 💌 Home 💌 Default 💌                                                             |
| 🔽 Code 🖉 😫 ftf 🔛 lg 🤽 Last Log 🛛 👻 Kms 🛉 Waypoint Name                          | Placed By Container Diff Tem Placed Last GPX Last Found State County User D.           |
| 🕨 GC203NN 🖉 🔽 13-07-2011 0.00 🔽 vejen til barndomshjemmet                       | hannibal466017 Micro 1.5 1.5 12-03-2011 30-07-2011 23-07-2011 Sjælland Ringsted        |
| GC1830H 🖉 🗖 📲 18-06-2011 2,10 🗖 Sneslev Kirke                                   | N-Hansen Micro 1,5 1,0 24-12-2007 31-07-2011 18-06-2011 Sjælland Ringsted Sjællan      |
| GC1QUGF 🖉 🗖 📕 09-07-2011 2,18 🗖 Mia, Nanna og Erika                             | Nanna Regular 1,0 1,5 26-04-2009 22-07-2011 09-07-2011 Sjælland Ringsted Sjællan       |
| GC1TZNG 🖗 🗖 🚺 01-07-2010 2.38 🗖 MULSTRUP CACHE                                  | Nanna9 Regular 2,0 1,5 21-06-2009 12-08-2010 08-09-2009 Sjælland Ringsted Sjællan      |
| GC2HEQ4 🖉 🗖 📕 20-07-2011 2,74 🗖 Sørup Herregaard                                | enriksorensen1 Small 1,0 1,5 01-11-2010 28-07-2011 20-07-2011 Sjælland Ringsted        |
| GC1Y58Y 🖉 🗖 🛃 20-07-2011 3,05 🗖 Farendizse kirke                                | steenkobberoe Micro 1,0 1,5 03-09-2009 29-07-2011 20-07-2011 Sjælland Ringsted Sjællan |
| GC13705 🖉 🗖 📕 07-07-2011 3,13 🗖 Vandværksgrunden                                | Underdogs Large 1,5 1,5 28-05-2007 01-08-2011 07-07-2011 Sjælland Ringsted Sjællan     |
| GC17DKY 🛷 🗖 👫 30-07-2011 3,29 🗖 Kyb til korset                                  | VIP Group Small 1,0 1,0 16-11-2007 01-08-2011 30-07-2011 Sjælland Ringsted Sjællan     |
| GC2XBKC 🔊 🗖 🚺 20-07-2011 4,52 🗖 tredje3                                         | s.h.n. Micro 2,5 2,5 01-06-2011 24-07-2011 20-07-2011 Sjælland Ringsted                |
| GC2X8NW 🕙 🗖 📕 27-07-2011 4,95 🗖 anden2                                          | s.h.n. Micro 1,5 2,0 30-05-2011 30-07-2011 27-07-2011 Sjælland Ringsted                |
| GC2WZKW 🔊 🗖 27-07-2011 5,05 🗖 første 1                                          | sh.n. Small 1,5 1,5 26-05-2011 30-07-2011 27-07-2011 Sjælland Ringsted                 |
| GC16H62 🖉 🗖 💾 11-07-2011 5,24 🗖 Wroom Wroom                                     | Team Dencam Regular 1,0 1,0 08-10-2007 31-07-2011 02-03-2011 Sjælland Ringsted Sjællan |
| GC14X36 🔊 😫 🗖 🚦 07-07-2011 5,47 🗖 Adamshaj                                      | Bechterew Regular 1,5 2,0 13-10-2007 01-08-2011 07-07-2011 Sjælland Ringsted Sjællan   |
| GC183DK 🔊 🗖 🔢 20-07-2011 5,56 🗖 Førslev kirke                                   | N-Hansen Micro 1,5 1,0 24-12-2007 01-08-2011 20-07-2011 Sjælland Faxe Sjællan          |
| GC1KV8J 🔊 🗖 📲 25-07-2011 6,03 🗖 Futtog - Ringsted                               | mjshmammut Micro 1,0 1,0 17-01-2009 02-08-2011 25-07-2011 Sjælland Ringsted Sjællan    |
| GC1/NJ/ 🔊 🗖 📕 20-07-2011 6,07 🗖 Ørslev kirke                                    | steenkobberoe Micro 1,0 1,0 09-07-2009 28-07-2011 20-07-2011 Sjælland Ringsted Sjællan |
| GC172GW 🕏 🗖 17-06-2010 6.14 🗖 Árlytten                                          | abrechtsen Small 1.0 1.0 30-10-2007 17-08-2010 Sjælland Ringsted Sjællan               |
| 4                                                                               | •                                                                                      |

| Garmin Dak                                                                                                    | kota 20 Import and Log                                                                                                    |
|----------------------------------------------------------------------------------------------------|----------------------------------------------------------------------------------------------------|
| This macro will process Garmin                                                                                                    | n Colorado/Oregon or DeLorme PN-40 generated Field Notes.                                                                                                    |
| GSAK will match the waypoint<br>and add any logs into the sele                                                                                                    | ts in this file by code, update the found (or DNF) status and dates,<br>lected GSAK notes section.                                                                                                    |
| Select Database to Match Caches:                                                                                                    | Default 🖵 🗌 Use Current                                                                                                    |
| Field Notes file on GPSr:                                                                                                    | F:\gamin\geocache_visits.txt I Hvor din fil ligger på din                                                                                                    |
| Output Field Notes File Path:                                                                                                    | C:\Users\Durita\Desktop                                                                                                    |
| Found Caches Database:                                                                                                    | Default din nye logfil                                                                                                    |
| Find Count  482 Add to No                                                                                                    | Ignore logs before 16-07-2011 22:11         ter import       Delete Field Notes file from GPS after import                                                                                                    |
| Find Count 482 Add to No                                                                                                    | Ignore logs before 16-07-2011 22:11       ter import         Delete Field Notes file from GPS after import                                                                                                    |
| Find Count     482     Add to     No       Update     Update       Archive Field Notes file from GPS aft       Time Zone Offset (+/- from GMT)       Image: Provide rest of the set of the se                                        | ter import Delete Field Notes file from GPS after import  Set user flag if updated Update User Sort with YYYHHMM                                                                                                    |
| Find Count     482     Add to     No       Update     Update       Archive Field Notes file from GPS aft       Time Zone Offset (+/- from GMT)       ?     •                                                                                                    | Ignore logs before 16-07-2011 22:11         ter import       Delete Field Notes file from GPS after import         Image: Set user flag if updated         Image: Update User Sort with YYYHHMM                                                                                                    |
| Find Count     482     Add to     No       Update     Update       Archive Field Notes file from GPS aft       Time Zoue C fset (+/- from GMT)       Image: C Prefix FieldNote Data                                                                                                    | Ignore logs before 16-07-2011 22:11         ter import       Delete Field Notes file from GPS after import         Image: Set user flag if updated         Image: Update User Sort with YYYHHMM         Section to place FieldNote Data                                                                                                    |
| Find Count       482       Add to       No         Update       Update       Image: Archive Field Notes file from GPS aft         Time Zone Clifset (+/- from GMT)       Image: One Clifset (+/- from GMT)       Image: One Clifset (+/- from GMT)         Image: Prefix FieldNote Data       Image: One Clifset One Clifset                                                                                 | Ignore logs before 16-07-2011 22:11         ter import       Delete Field Notes file from GPS after import         Image: Set user flag if updated         Image: Update User Sort with YYYHHMM         Section to place FieldNote Data         Image: Cuser Log         Image: User Notes                                                                   |
| Find Count       482       Add to       No         Update       Update       Image: Construction of the second second | Ignore logs before 16-07-2011 22:11         ter import       Delete Field Notes file from GPS after import         Image: Set user flag if updated         Image: Update User Sort with YYYHHMM         Section to place FieldNote Data         Image: Output User Log         Image: User Notes         Image: Create a custom note entry         Edit Text |

•I nr. 2 rubrik hvor du skal vælge hvor den skal gemme filen. Der anbefales det at gemme den på skrivebordet!

|                                                                                                    |                                                                  | LUg           |                                                                                              |
|----------------------------------------------------------------------------------------------------|------------------------------------------------------------------|---------------|----------------------------------------------------------------------------------------------|
| This macro will process Garmir                                                                                         | n Colorado/Oregon or DeLorm                                      | e PN-40 ger   | erated Field Notes.                                                                          |
| GSAK will match the waypoint<br>and add any logs into the sele                                                         | is in this file by code, update the<br>ected GSAK notes section. | ne found (or  | DNF) status and dates,                                                                       |
| Select Database to Match Caches:                                                                                       | Default                                                          | •             | Use Current                                                                                  |
| Field Notes file on GPSr:                                                                                              | F:\garmin\geocache_visit                                         | is.txt        |                                                                                              |
| Output Field Notes File Path:                                                                                          | C:\Users\Durita\Desktop                                          |               | <b></b>                                                                                      |
| Found Caches Database:                                                                                                 | Default                                                          | -             |                                                                                              |
| Archive Field Notes file from GPS aft                                                                                  | ter import 📃 De                                                  | lete Field No | tes file from GPS after import                                                               |
|                                                                                                    |                                                                  |               |                                                                                              |
| Time Zone Offset (+/- from GMT)                                                                                        |                                                                  | S V           | et userflag if updated<br>odate User Sort with YYYHHMM                                       |
| Time Zone Offset (+/- from GMT)<br>2   0<br>Prefix FieldNote Data<br>C Time only C Date only<br>© Date and Time C None | Section to place FieldNote                                       | Data<br>Notes | et user flag if updated<br>odate User Sort with YYYHHMM<br>How to update?<br>C Replace ⓒ Add |

| C:\Users\Durita\AppData\Roaming\gsak\Macros\FieldNotesImportAndLogBeta.gsk                                                                                                    |      | x                                                                                                |
|----------------------------------------------------------------------------------------------------|------|--------------------------------------------------------------------------------------------------|
| Indkørslen til fjernstyret biler by hannibal466017 (1,5/1,5)<br>N55° 27.135 E12° 01.084 (WGS84)<br>UTM 33U E 311432 N 6149162                                                                                      |      | A III                                                                                            |
| Size:       Regular       Hidden on 02-07-2011       Add cache to watch list         In Køge Sjælland, Denmark       Log your visit         Difficulty:       Terrain:       Model         Show Map       Show Map |      |                                                                                                  |
| Indkørslen til Modelbilklubben SOS hvor der bliver kørt med fjernstyret offroad racer biler på nitro og el. Additional Hints (There are no hints for this cache)                                                   |      |                                                                                                  |
| l@2011-08-02T10:07Z@!<br>02-08-2011 12:07 Found:<br>Har du gemt en tekst på GPS vil den stå her                                                                                                    |      | *                                                                                                |
| Edit 'Found it' log for: GC2ZA1R: Indkørslen til fjernstyret biler                                                                                                    | FTF: |                                                                                                  |
| Skriv din logbesked her                                                                                                    | *    | 3<br>6<br>6<br>1<br>1<br>1<br>1<br>1<br>1<br>1<br>1<br>1<br>1<br>1<br>1<br>1<br>1<br>1<br>1<br>1 |
| Cancel Macro Skip Editing Logs Spell Check < Prior Log Next Log                                                                                                    | >    |                                                                                                  |

•Når du er færdig med at skrive log beskeder til dine fundene cache, så vil den åbne internet siden geocaching.com

•Du skal nu finde "fieldnotes" som GSAK har lavet, som der ligger på skrivebordet.

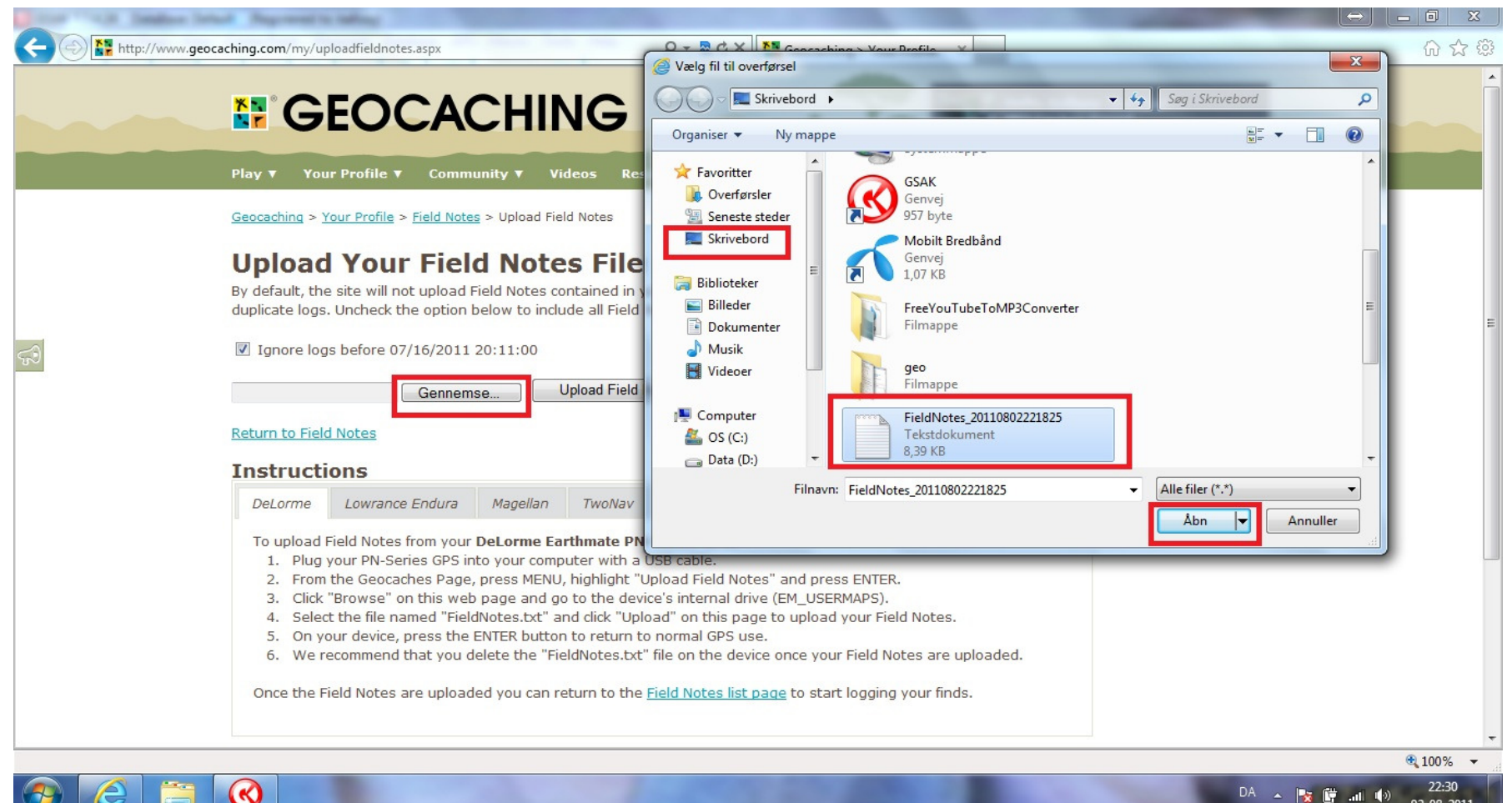

22:30 DA 🔺 🍡 🛱 📶 🌒 02-08-2011

| and the laster lots Approximate                                                                                                    |                         |
|----------------------------------------------------------------------------------------------------|-------------------------|
| A ttp://www.geocaching.com/my/uploadfieldnotes.aspx P - 🗟 C × Receaching > Your Profile ×                                                                                                    | ③ ☆ ④                   |
| Premium Member                                                                                                    |                         |
| Play ▼ Your Profile ▼ Community ▼ Videos Resources ▼ Shop ▼                                                                                                    |                         |
| <u>Geocaching</u> > <u>Your Profile</u> > <u>Field Notes</u> > Upload Field Notes                                                                                                    | Pirate                  |
| Upload Your Field Notes File                                                                                                    | Iravelers               |
| By default, the site will not upload Field Notes contained in your file before <b>08/02/2011 13:20:00</b> to reduce accidental duplicate logs. Uncheck the option below to include all Field Notes.                  |                         |
| ☑ Ignore logs before 08/02/2011 13:20:00                                                                                                    |                         |
| C:\Users\Durita\Desktop\F Gennemse                                                                                                    | E                       |
| 35 records were successfully uploaded.<br>Return to Field Notes                                                                                                    | × ■ \$499<br>■ 7 \$4usp |
| Instructions                                                                                                    | Advertising with Us     |
| DeLorme Lowrance Endura Magellan TwoNav Garmin                                                                                                    |                         |
| To upload Field Notes from your DeLorme Earthmate PN-Series GPS:                                                                                                    |                         |
| <ol> <li>Plug your PN-Series GPS into your computer with a USB cable.</li> <li>From the Geocaches Page, press MENU, highlight "Upload Field Notes" and press ENTER.</li> </ol>                                       |                         |
| <ol> <li>Click "Browse" on this web page and go to the device's internal drive (EM_USERMAPS).</li> <li>Select the file named "FieldNotes.txt" and click "Upload" on this page to upload your Field Notes.</li> </ol> |                         |
| <ol> <li>On your device, press the ENTER button to return to normal GPS use.</li> <li>We recommend that you delete the "FieldNotes txt" file on the device once your Field Notes are unloaded.</li> </ol>            |                         |
| Once the Field Nates are unleaded you can return to the Field Nates list ages to start leading your Field                                                                                                    |                         |
| Once the field notes are uploaded you can return to the <u>field notes list bade</u> to start logging your linds.                                                                                                    |                         |
|                                                                                                    |                         |
| Choose Your Languager English ¥                                                                                                    | -                       |

- Du vil nu være på følgende side, hvor du skal klikke på "compose log" "submit log entry" – Submit more field notes" som du normalt gør for at afslutte dine fundne cache.
- Men i stedet for det kedelige klikke arbejde, kan du få computeren til selv at gøre dette for dig.
- I dette tilfælde, så skal du lukke internet siden. Vi vender tilbage til dine "field notes" om lidt.

|           | GEOC                    | ACHI               | NG     | _                  | ×             | Hello, <u>Kallsoy</u> ( <u>Sir</u><br>504 Caches Foun<br>Premium Member |
|-----------|-------------------------|--------------------|--------|--------------------|---------------|-------------------------------------------------------------------------|
| Play 🔻    | Your Profile 🔻          | Community <b>v</b> | Videos | Resources <b>v</b> | Shop <b>v</b> |                                                                         |
| Geocachir | na > Your Profile > Fie | ld Notes           |        |                    |               |                                                                         |

## **Field Notes**

Groundspeak's Geocaching Field Notes are an easy way to keep track of the caches you found during your geocache hunts.

## Your Field Notes

9

| Listing                               | Date                    | Log Type   | Actions                   |
|---------------------------------------|-------------------------|------------|---------------------------|
| 🔊 PTV#21 - Power Trail fra Vestskoven | 02 August 2011 12:22:00 | 😃 Found it | Compose Log   Delete Note |
| 🔊 PTV#22 - Power Trail fra Vestskoven | 02 August 2011 12:26:00 | 😃 Found it | Compose Log   Delete Note |
| Sengeløse                             | 02 August 2011 12:30:00 | 😃 Found it | Compose Log   Delete Note |
| 🕏 PTV#23 - Power Trail fra Vestskoven | 02 August 2011 12:32:00 | 😃 Found it | Compose Log   Delete Note |
| 🔊 PTV#25 - Power Trail fra Vestskoven | 02 August 2011 12:45:00 | 😃 Found it | Compose Log   Delete Note |
| 🔊 PTV#26 - Power Trail fra Vestskoven | 02 August 2011 12:48:00 | 😃 Found it | Compose Log   Delete Note |
| PTV#27 - Power Trail fra Vestskoven   | 02 August 2011 12:54:00 | 😃 Found it | Compose Log   Delete Note |
| 🕏 PTV#28 - Power Trail fra Vestskoven | 02 August 2011 12:56:00 | 😃 Found it | Compose Log   Delete Note |
| 🔊 PTV#29 - Power Trail fra Vestskoven | 02 August 2011 13:00:00 | 😃 Found it | Compose Log   Delete Note |
| 🔊 PTV#30 - Power Trail fra Vestskoven | 02 August 2011 13:03:00 | 😃 Found it | Compose Log   Delete Note |
| Baunagergaard - Vadsby                | 02 August 2011 13:06:00 | Found it   | Compose Log   Delete Note |

- Først skal vi lige have afsluttet GSAK
- Gå ind i GSAK og klik OK

|                                                                                                    | Kota zo import and Lo                                                                                      | g                                                                                                    |
|----------------------------------------------------------------------------------------------------|----------------------------------------------------------------------------------------------------|----------------------------------------------------------------------------------------------------|
| This macro will process Garmi                                                                                                    | n Colorado/Oregon or DeLorme PN-4                                                                          | 40 generated Field Notes.                                                                                                    |
| GSAK will match the waypoin<br>and add any logs into the se                                                                                                    | ts in this file by code, update the four<br>lected GSAK notes section.                                     | nd (or DNF) status and dates,                                                                                                    |
| Select Database to Match Caches:                                                                                                    | Default                                                                                                    | Use Current                                                                                                    |
| Field Notes file on GPSr:                                                                                                    | F:\garmin\geocache_visits.txt                                                                              |                                                                                                    |
| Output Field Notes File Path:                                                                                                    | C:\Users\Durita\Desktop                                                                                    |                                                                                                    |
| Found Caches Database:                                                                                                    | Default 💌                                                                                                  |                                                                                                    |
| Find Count 482 Add to N<br>Update Archive Field Notes file from GPS af                                                                                                    | one  Ignore Iter import Delete Fi                                                                          | logs before 16-07-2011 22:11<br>eld Notes file from GPS after import                                                                                    |
| Find Count 482 Add to N<br>Update Archive Field Notes file from GPS af                                                                                                    | ter import Delete Fi                                                                                       | logs before 16-07-2011 22:11<br>eld Notes file from GPS after import                                                                                    |
| Find Count     482     Add to     N       Update     Update     Image: Constraint of the second second seco | one                                                                                                    | logs before 16-07-2011 22:11<br>eld Notes file from GPS after import<br>▼ Set user flag if updated<br>▼ Update User Sort with YYYHHMM                   |
| Find Count 482 Add to N<br>Update Archive Field Notes file from GPS af<br>Time Zone Offset (+/- from GMT)<br>2 		 0                                                                                                    | Ter import Delete Fi                                                                                       | logs before 16-07-2011 22:11<br>eld Notes file from GPS after import<br>✓ Set user flag if updated<br>✓ Update User Sort with YYYHHMM<br>How to update? |
| Find Count       482       Add to       N         Update       Update       Image: Constraint of the second second se                   | The import Ignore<br>The import Delete Fill<br>Section to place Fill dNote Data<br>O User Log Vo User Note | Iogs before 16-07-2011 22:11<br>eld Notes file from GPS after import<br>✓ Set user flag if updated<br>✓ Update User Sort with YYYHHMM<br>How to update? |

- For at fjerne "kryds" i de røde felter, så skal du klikke på F7
- Nu er vi helt færdige med GSAK

| GSAK 7.7.4.24 DataB    | Base: Default             | (Registere    | d to: kallso | y)     |                   |                                |                      |          |           |              |           |      |                |            |            |              |               | J X         |
|------------------------|---------------------------|---------------|--------------|--------|-------------------|--------------------------------|----------------------|----------|-----------|--------------|-----------|------|----------------|------------|------------|--------------|---------------|-------------|
| File Search User Flags | s <u>V</u> iew <u>C</u> e | entre Point   | Waypoint     | Da     | tabase <u>G</u> l | PS <u>M</u> acro <u>T</u> ools | <u>H</u> elp         |          |           |              |           |      |                |            |            |              |               |             |
| 🖻 🖪 🗙                  | چ 😢                       | <u></u>       | ₫ 🗖          |        | ? 🗐               |                                | Export               | t Import | State     |              |           |      |                |            |            |              |               |             |
| Lock First Code Search |                           |               |              | Nan    | ne Search         | Split screen forma             | t Select a saved fil | lter     | Database  | l            | ocations  |      | Views          |            |            |              |               |             |
|                        | 4 44 4                    | <b>F FF F</b> | 1 🖗 🕼        |        |                   | Full display 💌                 | NONE                 | •        | Default   | -            | Home      | •    | Default        | <b>-</b>   |            |              |               |             |
| Code 🛃 🖁 ftf           | f 🗎 lg 🔔                  | Last Log      | Kms          |        | Waypoint Na       | ame                            |                      |          | Placed By |              | Container | Diff | Tern Placed    | Last GPX   | Last Found | State        | County        | User D. 🔶   |
| GC2RMJ7 🔗 🛛            |                           | 27-07-2011    | 43,77        | F      | PTV#05 - Pc       | ower Trail fra Vestskov        | /en                  |          | TP3800    |              | Small     | 2,0  | 1,5 06-04-2011 | 30-07-2011 | 27-07-2011 | Hovedstaden  | Høje-Taastrup |             |
| GC2RMJV 🕙 🛛            |                           | 27-07-2011    | 43,60        | F      | PTV#06 - Po       | ower Trail fra Vestskov        | /en                  |          | TP3800    |              | Small     | 2,0  | 2,0 06-04-2011 | 30-07-2011 | 27-07-2011 | Hovedstaden  | Høje-Taastrup |             |
| GC2RMKC 🖉 🛛            | _ ≙ ∎                     | 27-07-2011    | 43,53        | F      | PTV#07 - Po       | ower Trail fra Vestskov        | /en                  |          | TP3800    |              | Small     | 2,0  | 1,5 06-04-2011 | 30-07-2011 | 27-07-2011 | Hovedstaden  | Høje-Taastrup |             |
| 🕨 GC2RMKE 🛛 🖉 🐰 🔽      |                           | 27-07-2011    | 43,56        |        | PTV#08 - Po       | ower Trail fra Vestskov        | en                   |          | TP3800    |              | Small     | 3,0  | 2,0 06-04-2011 | 30-07-2011 | 27-07-2011 | Hovedstaden  | Høje-Taastrup |             |
| GC2RMKH 🖉 🛛            |                           | 27-07-2011    | 43,60        | F      | PTV#09 - Po       | ower Trail fra Vestskov        | /en                  |          | TP3800    |              | Micro     | 3,0  | 1,5 06-04-2011 | 30-07-2011 | 27-07-2011 | Hovedstaden  | Høje-Taastrup |             |
| GC2RMKJ 🖉 🛛            |                           | 27-07-2011    | 43,62        | F      | PTV#10 - Po       | ower Trail fra Vestskov        | ven                  |          | TP3800    |              | Micro     | 2,5  | 1,5 06-04-2011 | 30-07-2011 | 27-07-2011 | Hovedstaden  | Høje-Taastrup | =           |
| GC2RMKQ 🖉 🛛            |                           | 27-07-2011    | 43,49        | F      | PTV#11 - Po       | ower Trail fra Vestskov        | ven                  |          | TP3800    |              | Regular   | 2,0  | 2,0 06-04-2011 | 30-07-2011 | 27-07-2011 | Hovedstaden  | Høje-Taastrup |             |
| 🛛 🛛 🕄 🕄 🕄 🕄            |                           | 30-07-2011    | 43,95        | R 1    | Astronomi         | 1                              |                      |          | Bazzman   |              | Regular   | 1,5  | 1,5 13-10-2004 | 01-08-2011 | 30-07-2011 | Hovedstaden  | Høje-Taastrup | Sjællan     |
| GC2WPYD 🕙 🛛            |                           | 27-07-2011    | 43,52        | F      | PTV#12 - Po       | ower Trailina Vestsliov        | ven                  |          | TP3800    |              | Small     | 1,5  | 1,5 22-05-2011 | 30-07-2011 | 27-07-2011 | Hovedstaden  | Høje-Taastrup |             |
| GC2RMKW                |                           | 27-07-2011    | 43,27        | F      | PTV#13 - P        | over Trail fra Vestskov        | /en                  |          | TP3800    |              | Micro     | 2,0  | 2,0 06-04-2011 | 30-07-2011 | 27-07-2011 | Hovedstaden  | Høje-Taastrup |             |
| GC2RMM5 🕙 🛛            |                           | 30-07-2011    | 42,74        | F      | PTV#10 - Po       | ower Trail fra Vestskov        | /en                  |          | TP3800    |              | Micro     | 3,0  | 1,0 06-04-2011 | 30-07-2011 | 30-07-2011 | Hovedstaden  | Høje-Taastrup |             |
| GC15VKR 🖉 🛛            |                           | 30-07-2011    | 42,59        | L I    | løje Taastru      | ıp - Hovedstaden - Da          | nmark                |          | pkjo      |              | Small     | 1,5  | 1,5 20-10-2007 | 01-08-2011 | 30-07-2011 | Hovedstaden  | Høje-Taastrup | Sjællan     |
| GC2RMM6 🕙 🛛            |                           | 27-07-2011    | 42,46        | F      | PTV#17 - P        | wer Trail fra Vestskov         | ven                  |          | TP3800    |              | Small     | 2,0  | 2,0 06-04-2011 | 30-07-2011 | 27-07-2011 | Hovedstaden  | Høje-Taastrup |             |
| GC2RMM8 🕙 🖁 Г          |                           | 27-07-2011    | 42,28        | F      | PTV#18 - Po       | ower mail fra Vestsliov        | ven                  |          | TP3800    |              | Small     | 1,5  | 1,5 06-04-2011 | 30-07-2011 | 27-07-2011 | Hovedstaden  | Høje-Taastrup |             |
| GC2RMMA 🕙 🛛            |                           | 27-07-2011    | 42,12        | F      | PTV#19 - Po       | ower Trail fra verts ov        | ven                  |          | TP3800    |              | Micro     | 1,5  | 1,5 06-04-2011 | 30-07-2011 | 27-07-2011 | Hovedstaden  | Høje-Taastrup |             |
| GC2RMMB 🔗 🛛            |                           | 27-07-2011    | 41,91        | F      | PTV#20 - Po       | ower Trail fra Vestskov        | ven                  |          | TP3800    |              | Micro     | 1,5  | 2,5 06-04-2011 | 30-07-2011 | 27-07-2011 | Hovedstaden  | Høje-Taastrup |             |
| GC2RMMD 🔗 🛛 🛛          |                           | 27-07-2011    | 41,69        | ₽ F    | PTV#21 - Po       | ower Trail fra Vestskov        | ven                  |          | TP3800    |              | Micro     | 2,5  | 1,5 06-04-2011 | 30-07-2011 | 27-07-2011 | Hovedstaden  | Høje-Taastrup | · · · · · · |
| •                      |                           |               |              |        |                   |                                |                      |          |           |              |           |      |                |            |            |              |               | •           |
| Subset: Macro Filter   |                           |               |              |        | 35 Sho            | wn (out of 21147 ) 0,          | 2%                   |          |           | Centre point | = Home    |      |                |            |            | Counts: 35 0 | 0 0           |             |
| Details                | s are from th             | ne offline d  | atabase la   | ast ur | odated on         | 30-07-2011 (Ot                 | nline wavpoint U     | RL)      |           |              |           |      |                |            |            |              |               | (E)         |
| V I I I                | c 1.1.                    |               |              | 1      |                   |                                |                      |          |           |              |           |      |                |            |            |              |               |             |
| You have already       | jouna this                | cache!        |              |        |                   |                                |                      |          |           |              |           |      |                |            |            |              |               |             |
| P DTTU                 |                           |               |              | TDA    | 000 (0 10)        |                                |                      |          |           |              |           |      |                |            |            |              |               |             |
| PIV#08 - Po            | ower Trail t              | ra Vestsk     | koven by     | 1P3    | 800 (3/2)         | )                              |                      |          |           |              |           |      |                |            |            |              |               |             |
| N55º 40.878 E12º       | ° 18.454 (V               | (GS84)        |              |        |                   |                                |                      |          |           |              |           |      |                |            |            |              |               |             |
| UTM 33U E 330          | 722 N 617                 | 3896          |              |        |                   |                                |                      |          |           |              |           |      |                |            |            |              |               |             |
| Use waypoint: GC2      | RMKE                      |               |              |        |                   |                                |                      |          |           |              |           |      |                |            |            |              |               |             |
| Size: Small            | Hidden of                 | n 06-04-2     | 011          |        |                   |                                |                      |          |           |              |           |      |                |            |            |              |               |             |
| In Høje-Taastrup H     | lovedstaden               | Denmark       | c            |        |                   |                                |                      |          |           |              |           |      |                |            |            |              |               |             |
|                        |                           |               |              |        |                   |                                |                      |          |           |              |           |      |                |            |            |              |               |             |
| E (This anaha mar      | u aantain tra             | mal huna)     |              | _      |                   |                                |                      |          |           |              |           |      |                |            |            |              |               | •           |
| •                      |                           |               | m            |        |                   |                                | 1                    |          |           |              |           |      |                |            |            |              |               | •           |

- Nu skal vi i gang med at installer 2 programmer, som gør det muligt at få computeren til automatisk at logge vores logbeskeder og cache vi har fundet.
- Først skal du hente og installere internet browseren "Firefox"
- http://download.mozilla.org/?product=firefox-5.0.1&os=win&lang=da
- Herefter skal du downloade og installere en "imarcro" til Firefox
- https://addons.mozilla.org/firefox/downloads/latest/ 3863/addon-3863-latest.xpi?src=addondetail

- Du skal nu åbne Firefox internet browseren
- Gå ind på siden med dine "Field Notes" <u>http://www.geocaching.com/my/fieldnotes.aspx</u>
- Du skal nu "optage" hvad det er du vil have computeren til at gøre for dig automatisk. Det her er bare 1 ting man kan bruge den til. Den kan også bruges til alt muligt andet, hvor du vil slippe for det kedelige klikke arbejde.

## •Følg den røde firkant og de røde pile, som er på de næste billeder.

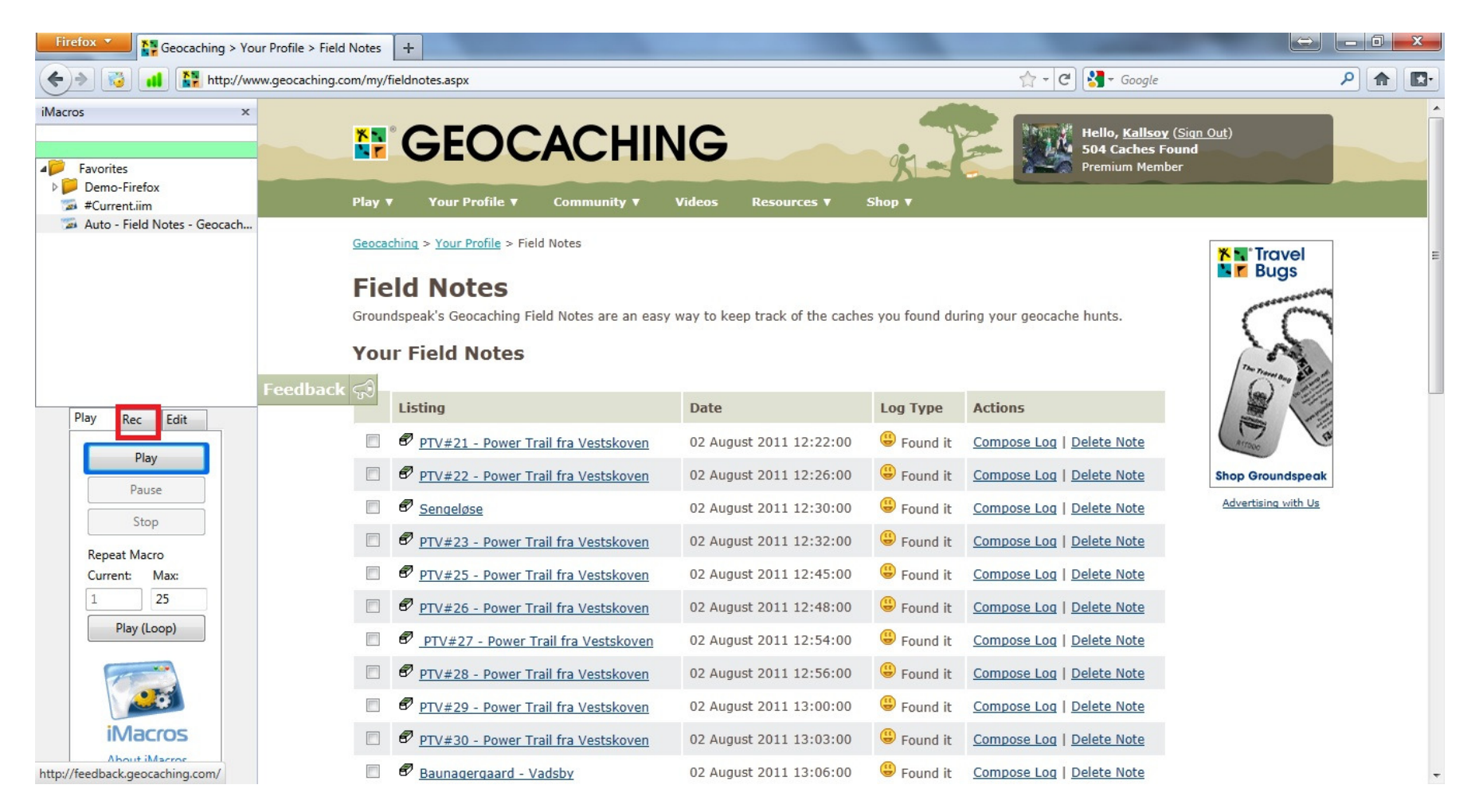

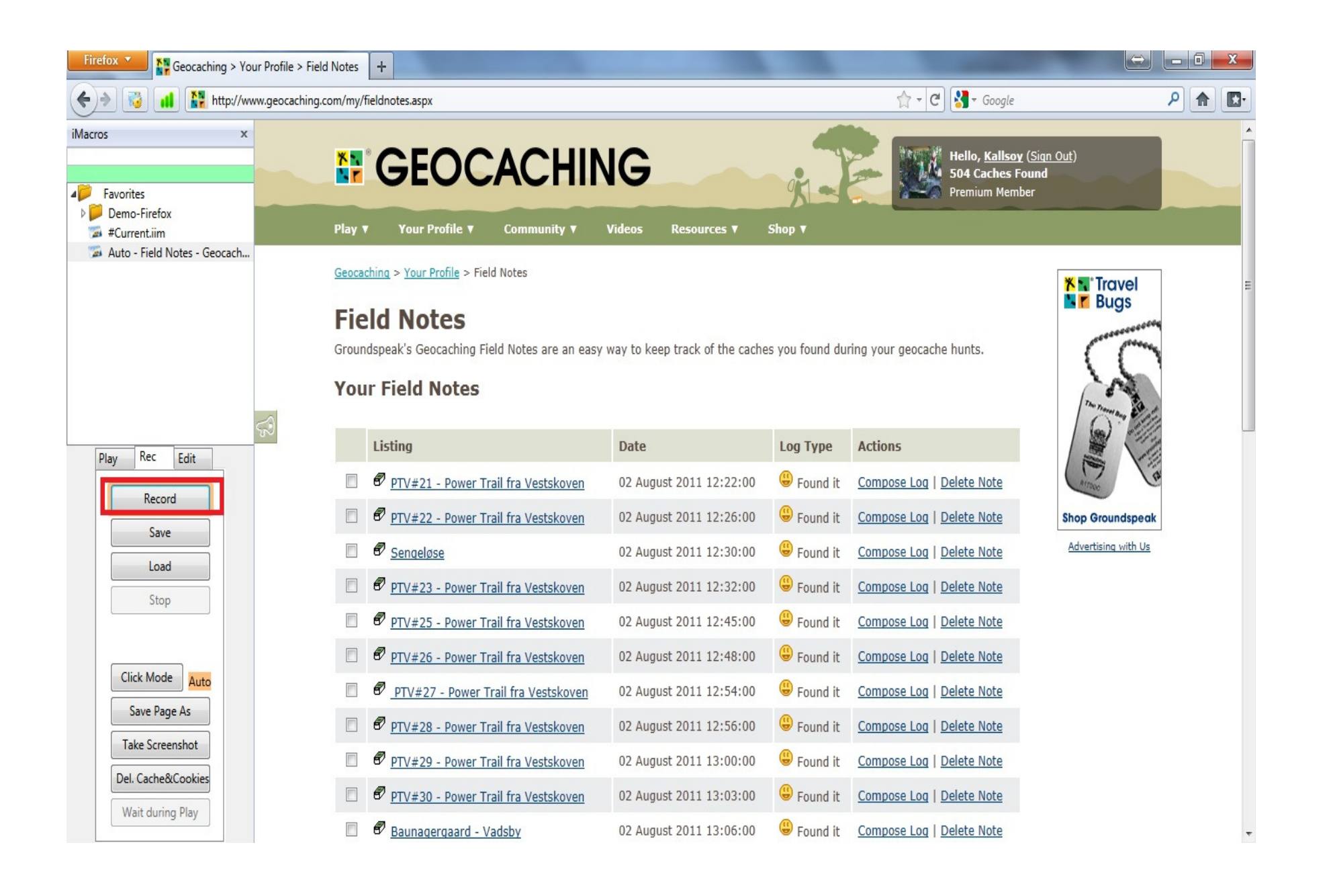

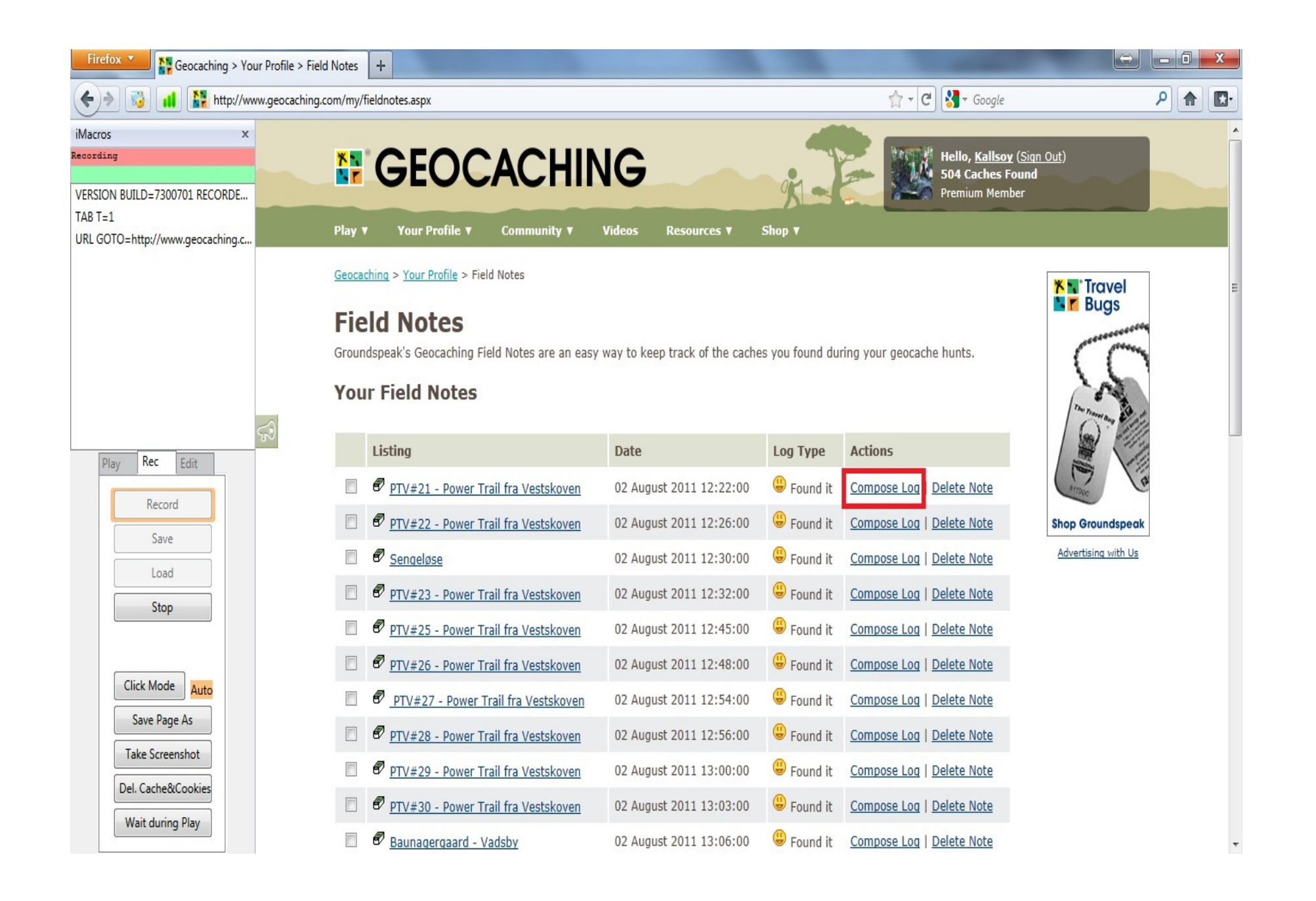

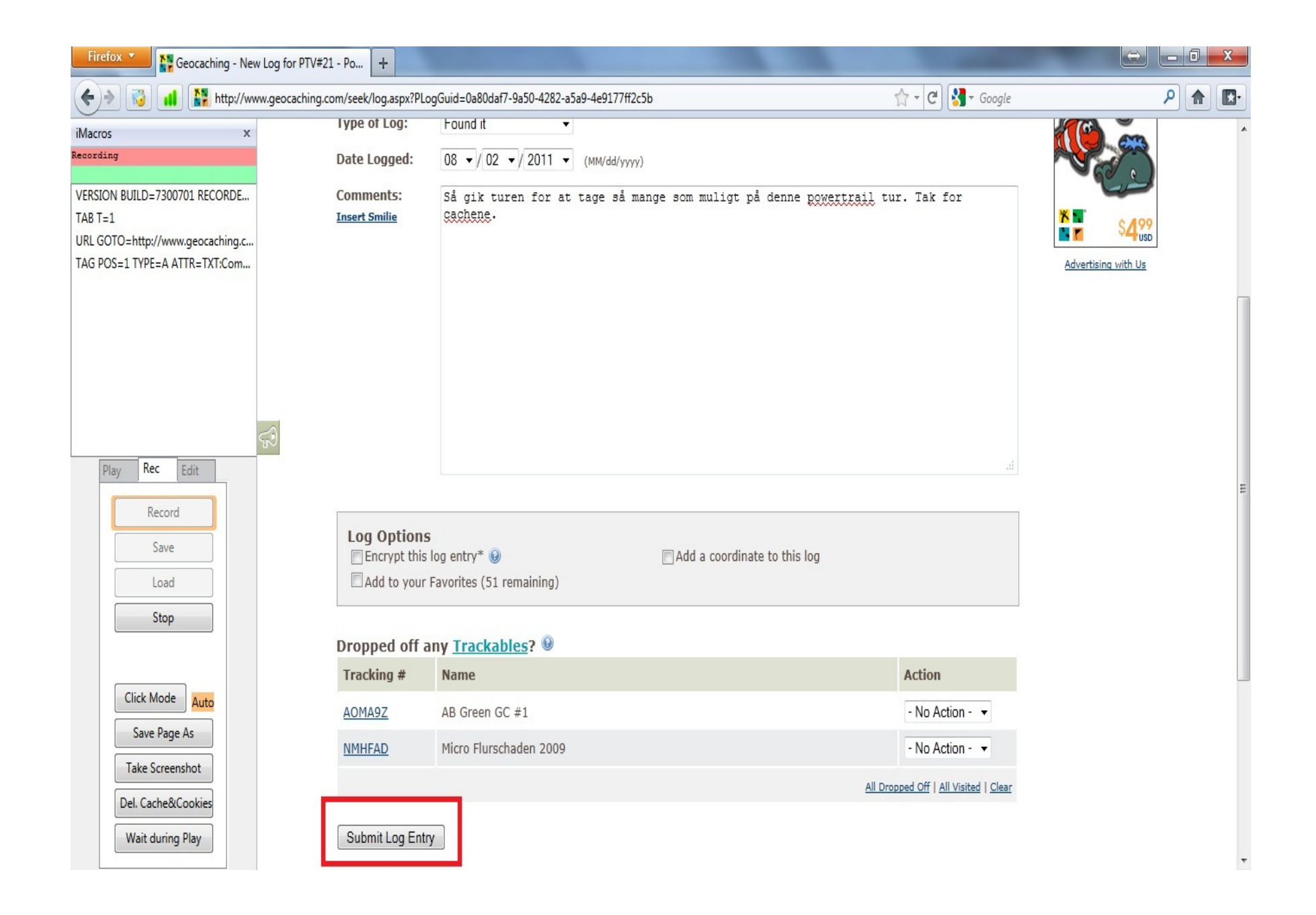

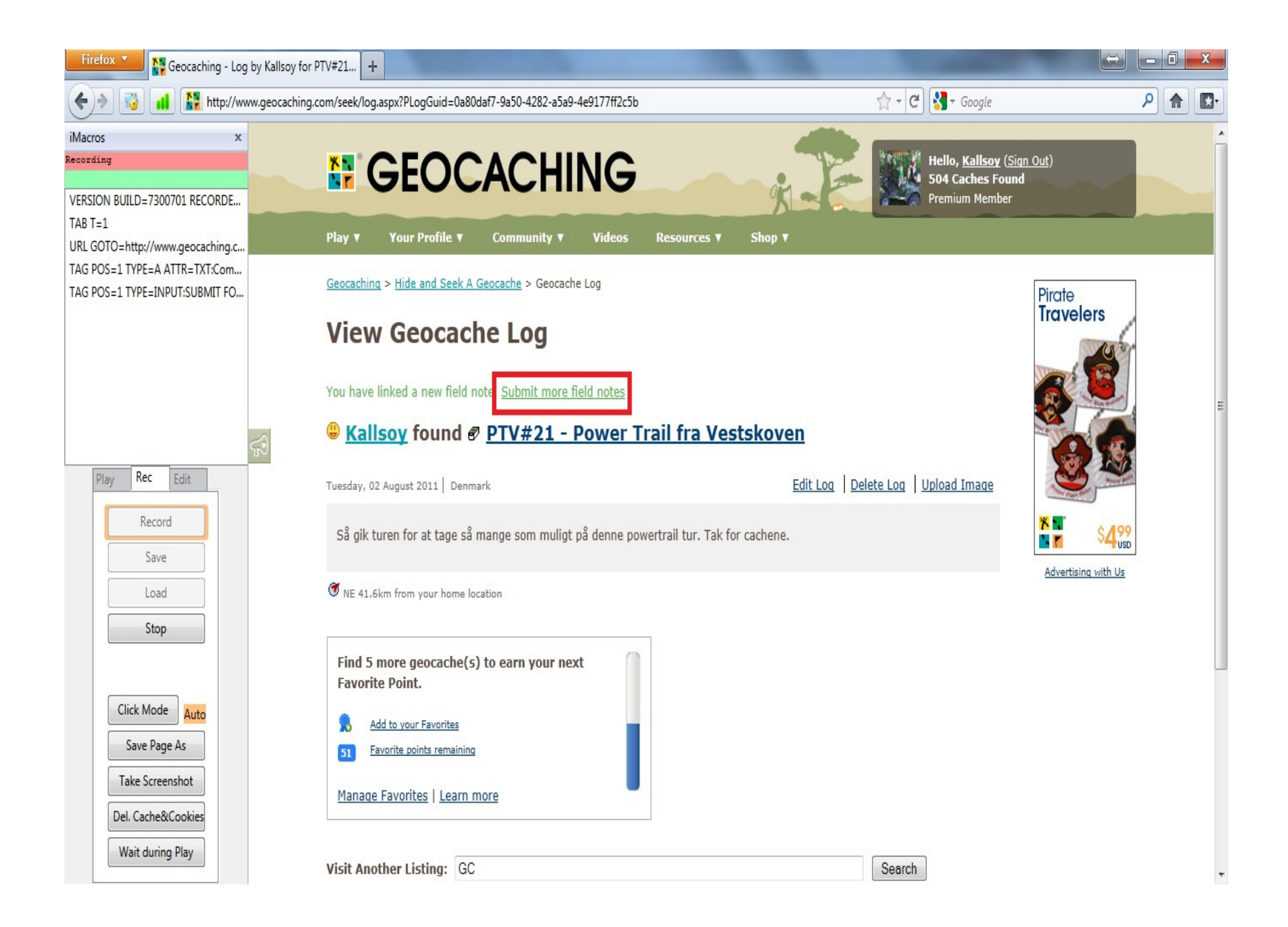

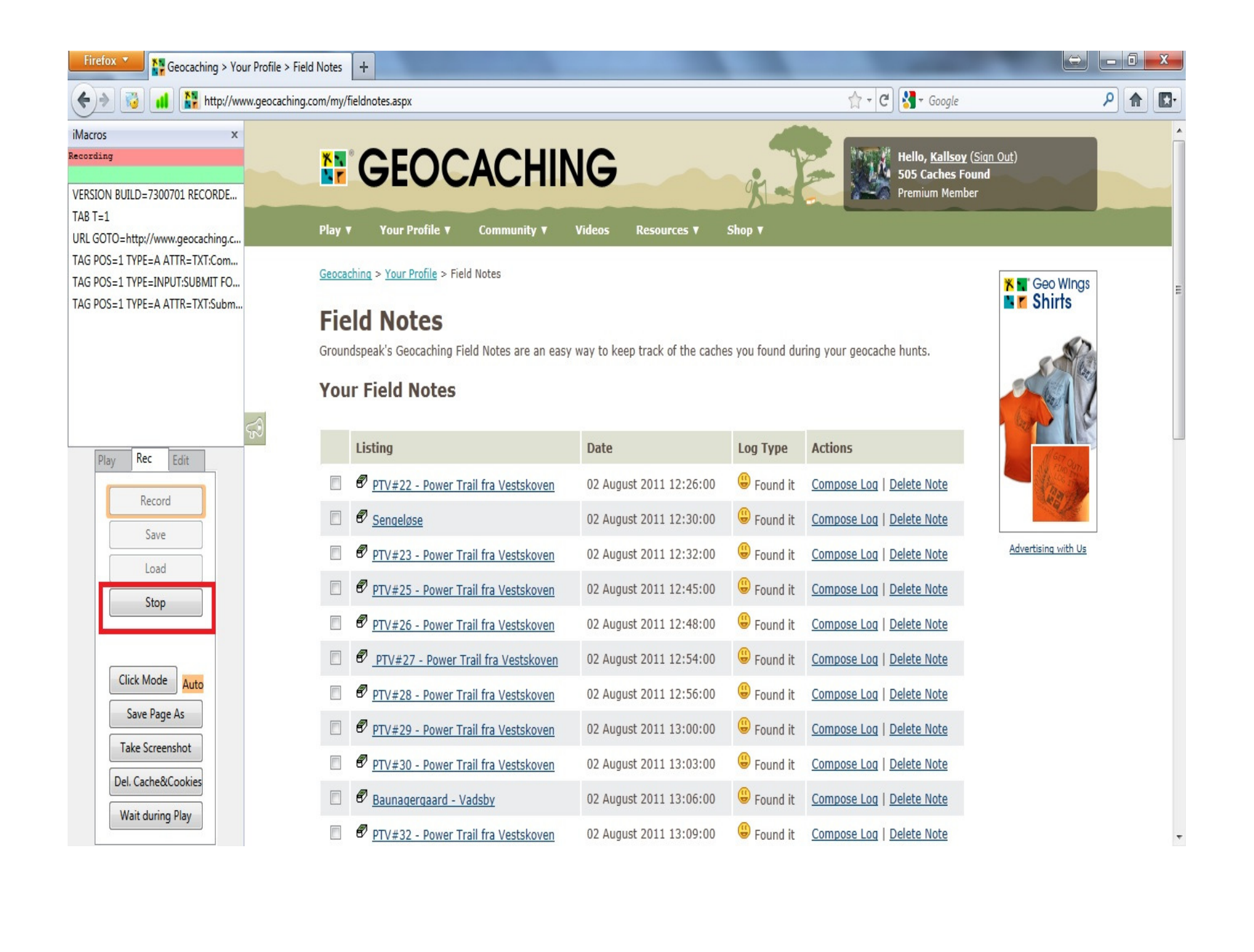

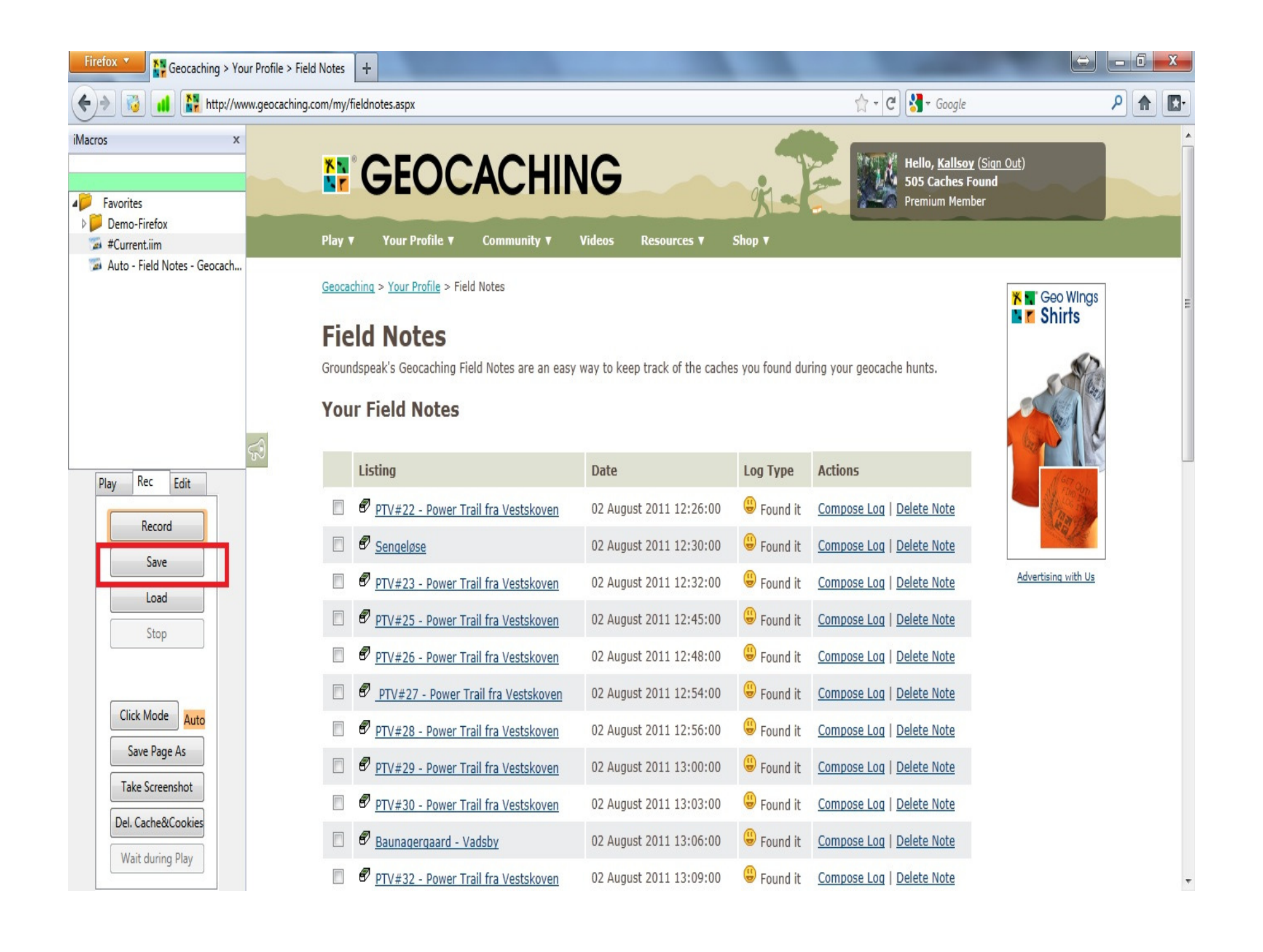

| ve File    |                     |                                        |
|------------|---------------------|----------------------------------------|
| Name:      | Auto - cache log    | Giv din automatiske hjælpe log et navn |
| Create in: | C:\Users\Durita\Doc | uments\iMacros\Macros                  |
|            | 🔲 Open bookmark     | dialog                                 |
|            |                     | OK Annuller                            |
|            |                     | OK Annuler                             |

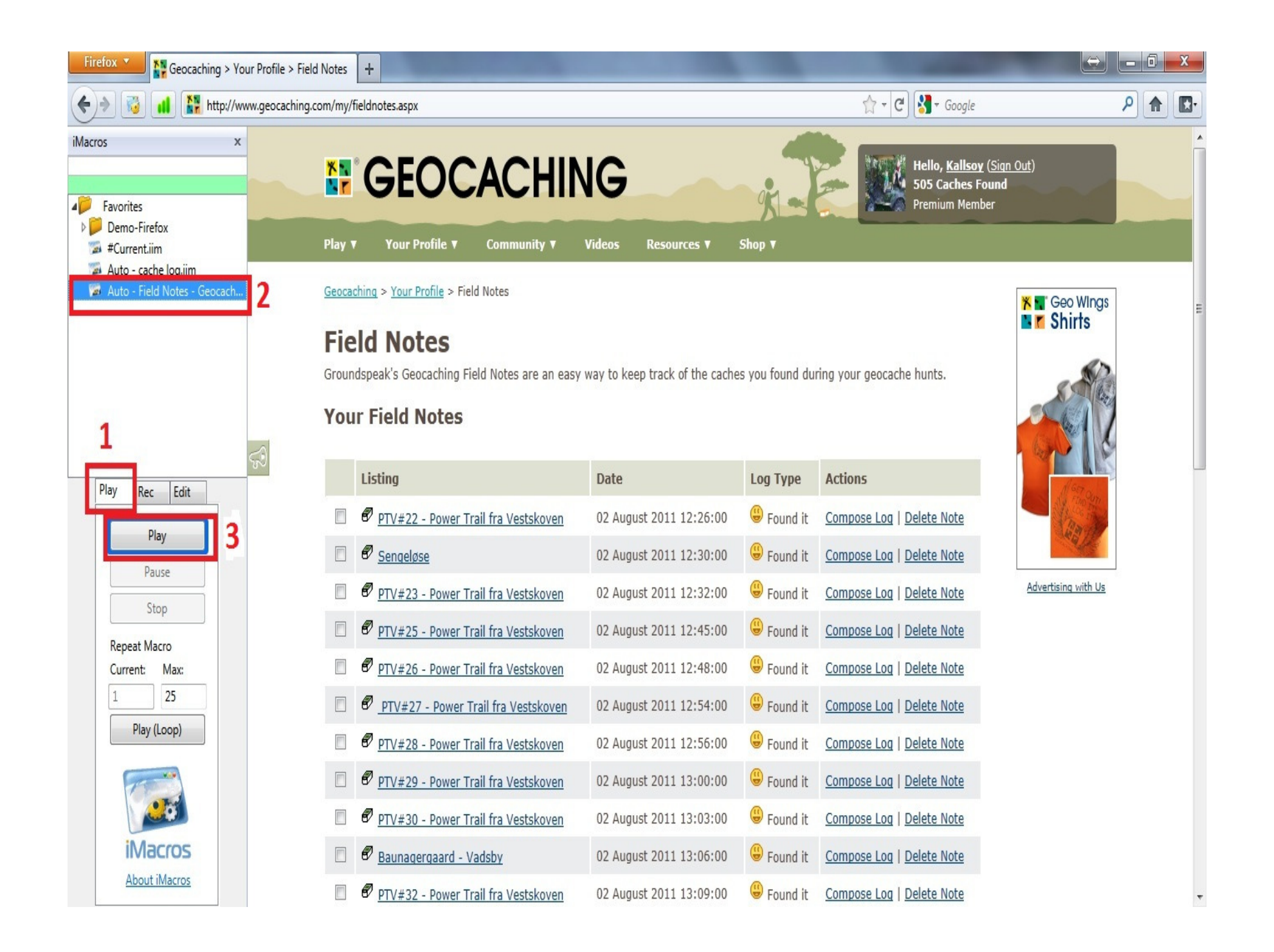

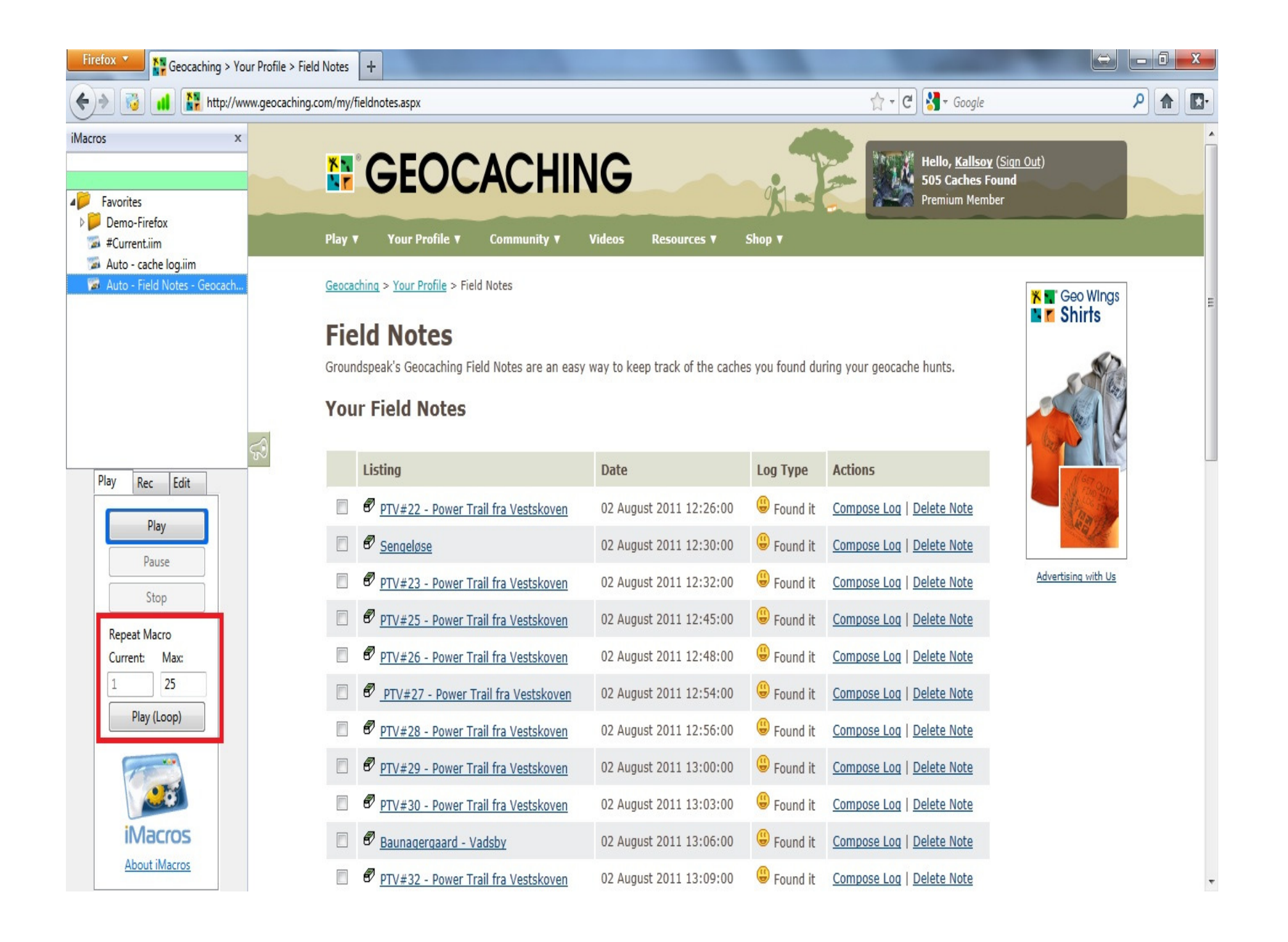

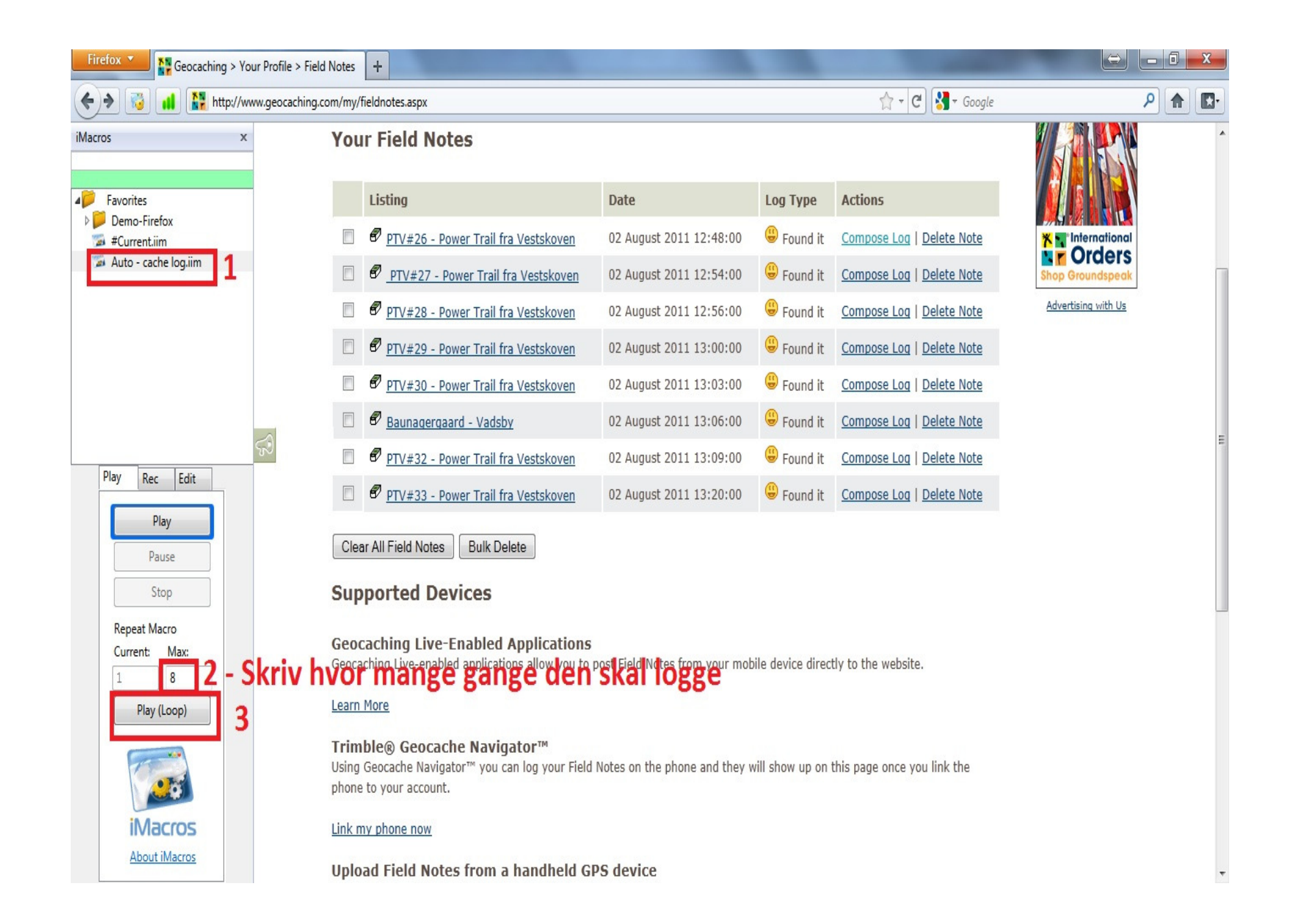

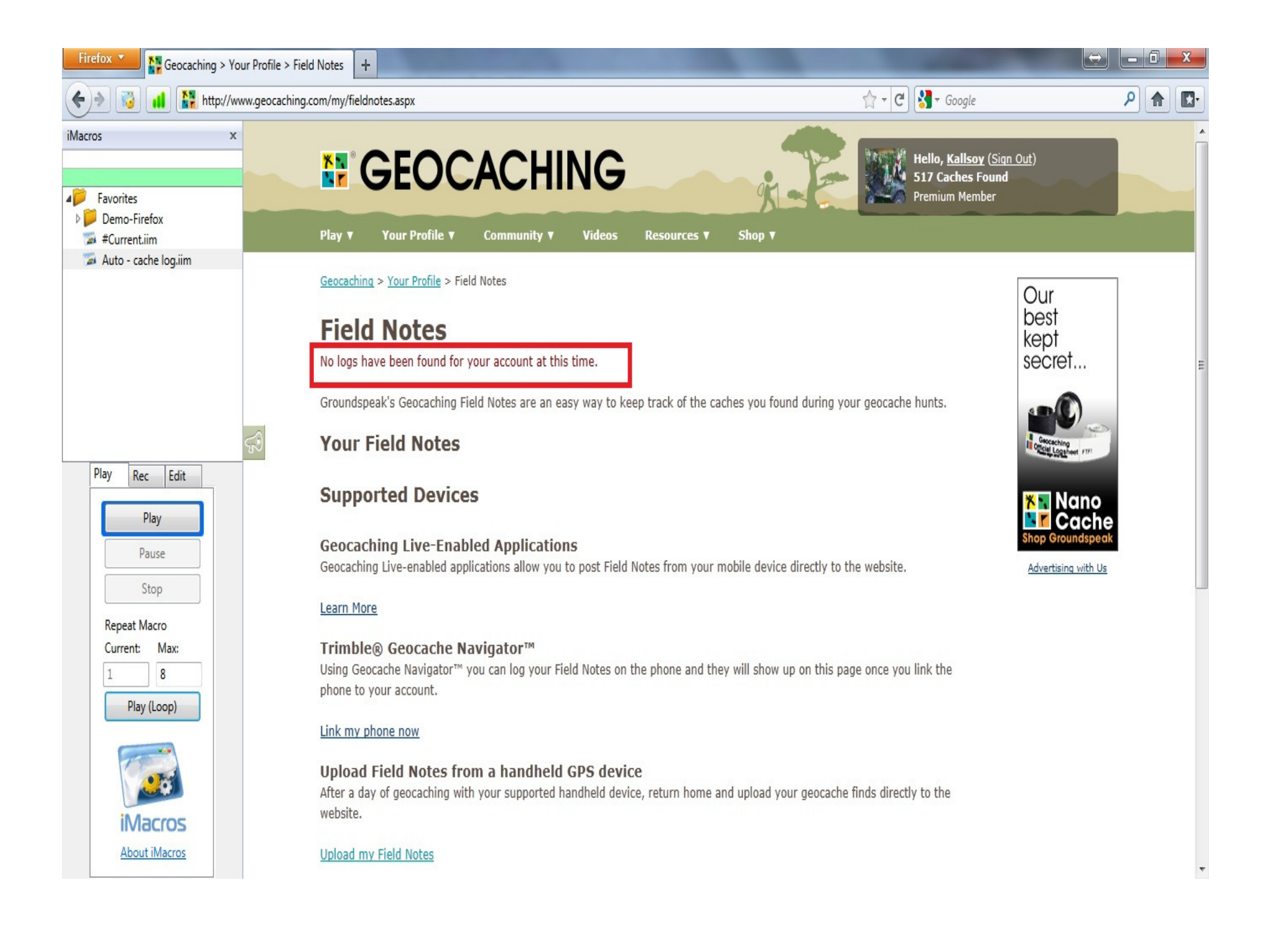

•Første gang kan det se lidt svært ud. Men når du har prøvet det et par gange, så er det rigtig nemt og hurtigt.

•Det er kun første gang man skal "optage" hvad Firefox skal gøre for en. Næste gang er det blot at gå ind på siden, og så trykke "play (Loop)"

•God fornøjelse 😳